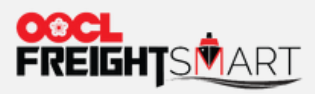

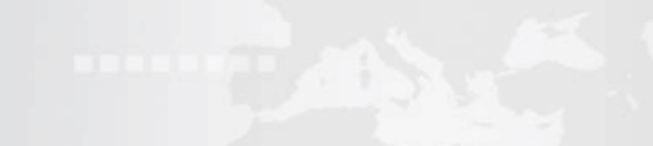

## an de des estade de de des se ende

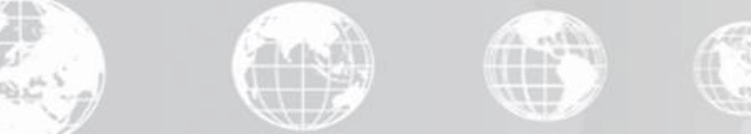

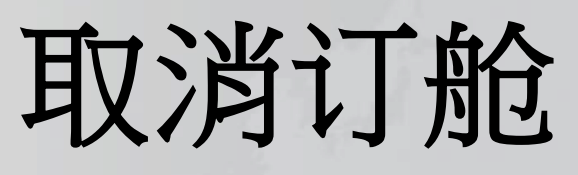

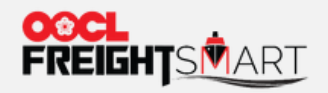

**始** 塔

第一步A:在"控制塔"的"订舱"页面中选择"Pending"或"Confirmed",之后在对应订舱的"操作"页面点击"取消订舱"

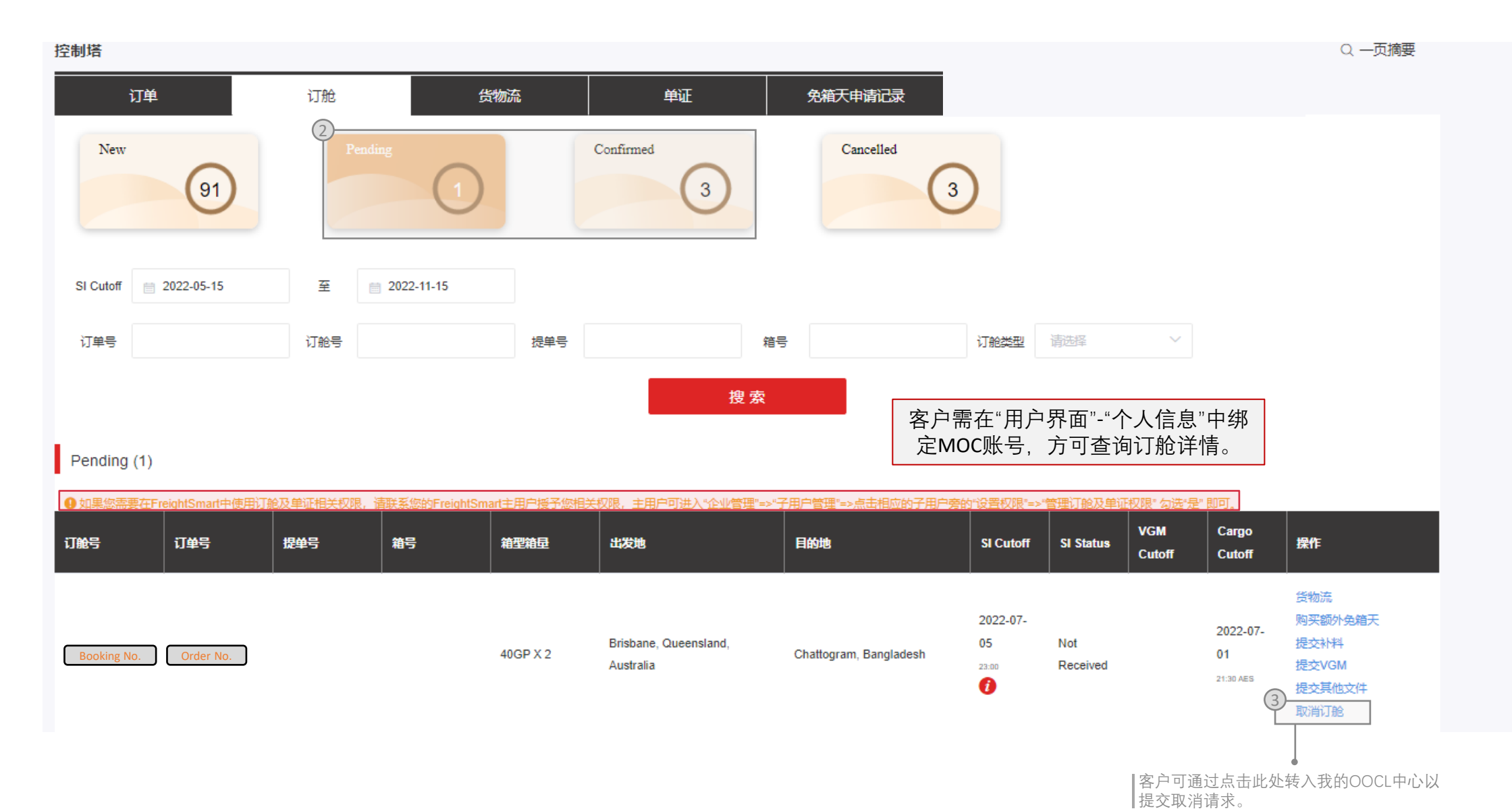

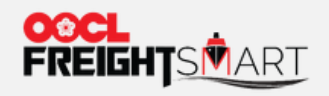

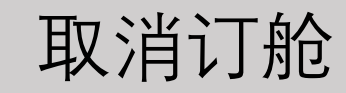

## FreightSmart完成取消订舱后,该订舱将从"Confirmed/Pending"移动到"Cancelled"版面

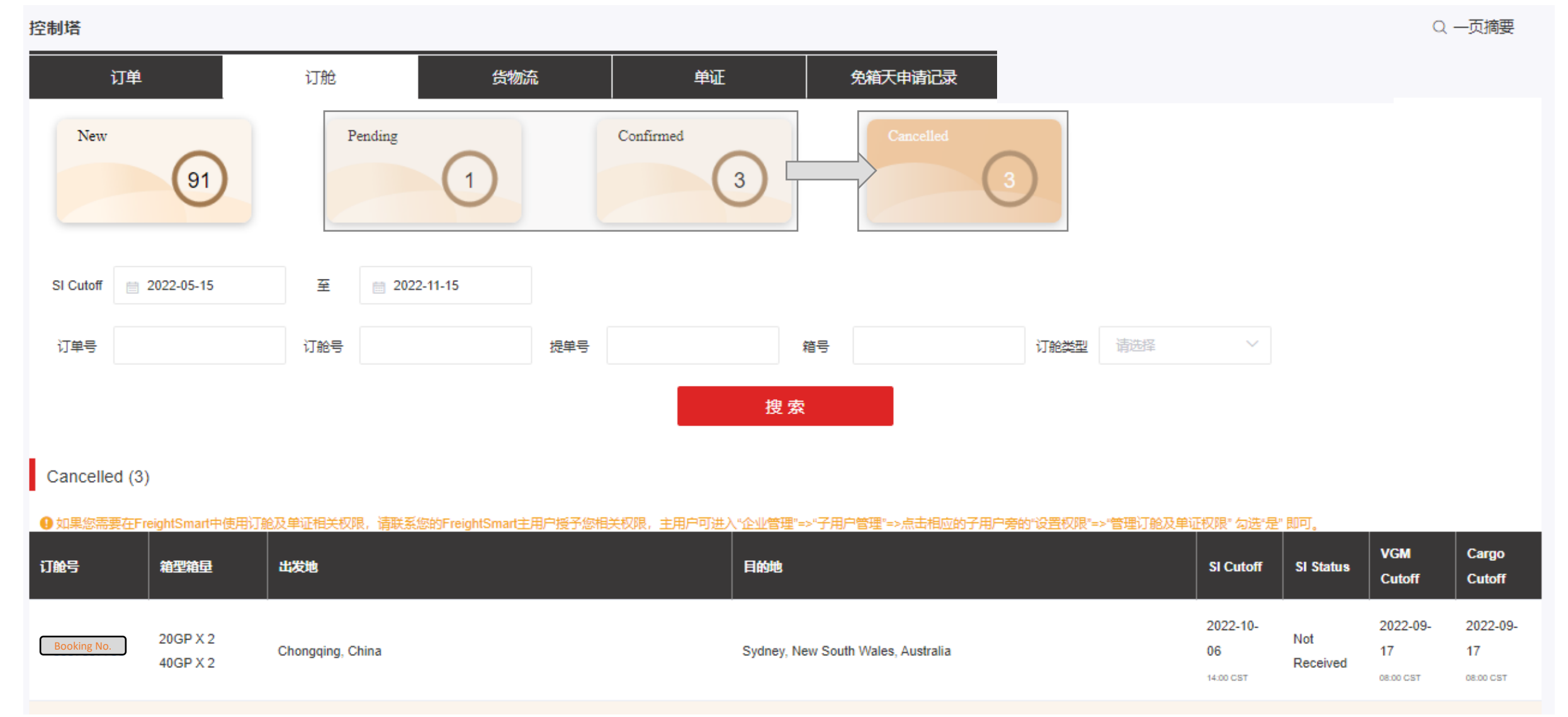